| Explanation of Preference Settings |                                                                                                    |                       |              |                                                                           |  |
|------------------------------------|----------------------------------------------------------------------------------------------------|-----------------------|--------------|---------------------------------------------------------------------------|--|
| Preference                         | Description of Preference                                                                                                    | Recommended Setting   | Upon Logout? | Documentation                                                             |  |
| ALERTS, PI                         | RINTING AND FINE/FEE/DEMERIT TAB                                                                                                    |                       |              |                                                                           |  |
| Alerts section                     |                                                                                                    |                       |              |                                                                           |  |
| Patron Fine<br>Fee Alerts          | Determine whether a library staff member will see an alert if an<br>accessed patron record has fines or fees.<br>The default value for this setting is set in Voyager SysAdmin. This<br>option in session preferences allows you to adjust the setting for | Optional.             | Reset        | Ex Libris 9.1.1<br>Circulation Guide,<br>page 13-3<br>CARLI Circ SysAdmin |  |
|                                    | a specific session.                                                                                                    |                       |              | <u>Guide</u> , page 26.                                                   |  |
| Patron<br>Available<br>Item Alerts | Determine whether a library staff member will see an alert if an accessed patron record has an item waiting on the hold shelf.<br>The default value for this setting is set in Voyager SysAdmin. This                                                      | Optional.             | Reset        | <u>Ex Libris 9.1.1</u><br><u>Circulation Guide</u> ,<br>page 13-3         |  |
|                                    | option in session preferences allows you to adjust the setting for a specific session.                                                                                                    |                       |              | CARLI Circ SysAdmin<br>Guide, page 26.                                    |  |
| Charge Note<br>Alert               | Determine whether a library staff member will see the pop-up<br>Charge notes entered in a local item record.                                                                                                    | Recommended to check. | Persist      | <u>Ex Libris 9.1.1</u><br><u>Circulation Guide</u> ,<br>page 13-3         |  |
|                                    |                                                                                                    |                       |              | Known Issue: Local<br>charge/ discharge<br>note displays for UB<br>items  |  |
| Discharge<br>Note Alert            | Determine whether a library staff member will see the pop-up<br>Discharge notes entered in a local item record.                                                                                                    | Recommended to check. | Persist      | <u>Ex Libris 9.1.1</u><br><u>Circulation Guide</u> ,<br>page 13-3         |  |
|                                    |                                                                                                    |                       |              | Known Issue: Local<br>charge/ discharge<br>note displays for UB<br>items  |  |

| Preference                                        | Description of Preference                                                                                                    | Recommended Setting                                          | Upon Logout? | Documentation                                                     |
|---------------------------------------------------|----------------------------------------------------------------------------------------------------|--------------------------------------------------------------|--------------|-------------------------------------------------------------------|
| Enable<br>default<br>button<br>selection          | Many alerts display in the Circulation client during the course of<br>normal workflows.<br>If this setting is selected, these alerts have some action<br>preselected, which enables the operator to quickly acknowledge<br>the alert or take a default action.<br>However, these defaults can lead to incomplete transactions<br>when an operator is not paying attention, such as when quickly<br>discharging a stack of books. If this setting is selected and an<br>alert is displayed, a next-discharged item can clear the alert. That<br>next discharged item is not actually discharged then; its scan<br>worked to clear the alert, but not to clear its transaction.<br>Unchecking the "Enable default button selection" checkbox will<br>forces the operator to acknowledge alert messages. | Deselect.                                                    | Persist      | <u>Ex Libris 9.1.1</u><br><u>Circulation Guide</u> ,<br>page 13-3 |
| Patron Pop-<br>Up Note Alert<br>Upon Display      | Determine whether a library staff member will see the pop-up<br>notes entered in a local patron records when the record is<br>accessed.                                                                                                    | Recommended to check.                                        | Persist      | <u>Ex Libris 9.1.1</u><br><u>Circulation Guide</u> ,<br>page 13-3 |
| Patron Pop-<br>up Note Alert<br>Upon<br>Discharge | Determine whether a library staff member will see the pop-up<br>notes entered in a local patron records when an item charged to<br>the patron is discharged.<br>If your library discharges items while the patron is present, or if<br>your library adds pop-up notes to patron records that pertain to<br>specific charged items, this setting would be helpful to have<br>enabled (checked).                                                                                                    | Optional.                                                    | Persist      | <u>Ex Libris 9.1.1</u><br><u>Circulation Guide</u> ,<br>page 13-3 |
| Temporary<br>Location Alert<br>on Discharge       | Determine whether the library staff member will see a pop-up<br>note when a discharged item has a temporary location applied.<br>The alert says, "Item has a temporary location".                                                                                                    | Recommended to check;<br>toggle as needed in<br>Circulation. | Persist      | Ex Libris 9.1.1<br>Circulation Guide,<br>page 13-4                |

| Preference                                                   | Description of Preference                                                                                                    | Recommended Setting                                                                              | Upon Logout? | Documentation                                                                                                    |  |  |
|--------------------------------------------------------------|----------------------------------------------------------------------------------------------------|--------------------------------------------------------------------------------------------------|--------------|----------------------------------------------------------------------------------------------------|--|--|
| Loan<br>Shortened<br>Due To<br>Patron<br>Expiration<br>Alert | Voyager automatically shortens the loan period to match the<br>patron record's expiration date if the expiration date is earlier<br>than the end date of the calculated loan period.<br>Select this option to display an alert when an item is being<br>charged and the loan period has been shortened due to the<br>patron record expiration date. | Recommended to check.                                                                            | Persist      | <u>Ex Libris 9.1.1</u><br><u>Circulation Guide</u> ,<br>page 13-4                                                                                                    |  |  |
| Short Loan<br>Advanced<br>Booking Alert                      | Select this option to display an alert when there are future bookings pending for the item being discharged.                                                                                                    | Optional. Recommended<br>to check if your library<br>uses Voyager's Short Loan<br>functionality. | Persist      | <u>Ex Libris 9.1.1</u><br><u>Circulation Guide</u> ,<br>page 13-4                                                                                                    |  |  |
| Printing section                                             |                                                                                                    |                                                                                                  |              |                                                                                                    |  |  |
| Print Fine<br>Slips                                          | Determine whether you want to print receipts for payment<br>transactions.<br>Adjust this setting in Circ preferences to override the default<br>setting set in Voyager SysAdmin called the "Payment Receipt<br>Print" setting.                                                                                                    | Recommended unchecked<br>in SysAdmin; toggle as<br>needed in Circulation.                        | Reset        | CARLI Circ SysAdmin<br>Guide, page 24.<br>(Note that the<br>description on page<br>13-5 of the <u>Ex Libris</u><br><u>9.1.1 Circulation</u><br><u>Guide</u> is<br>inaccurate.) |  |  |
| Print<br>Discharge<br>Slips                                  | Determine whether you want to print receipts for item Discharge<br>transactions.<br>Adjust this setting in Circ preferences to override the default<br>setting set in Voyager SysAdmin for printing Discharge receipts<br>for patrons.                                                                                                    | Recommended unchecked<br>in SysAdmin; toggle as<br>needed in Circulation.                        | Reset        | <u>CARLI Circ SysAdmin</u><br><u>Guide</u> , page 24.<br><u>Ex Libris 9.1.1</u><br><u>Circulation Guide</u> ,<br>page 13-5.                                                    |  |  |
| Print Hold<br>Slips                                          | Determine whether you want to print Hold slips for items that<br>should be placed on the hold shelf at this location; this setting is<br>needed for UB requests and call slips.<br>Adjust this setting in Circ preferences to override the default<br>setting set in Voyager SysAdmin for printing Hold Slips.                                      | Required to check in<br>SysAdmin. Toggle only if<br>needed.                                      | Reset        | CARLI Circ SysAdmin<br>Guide, page 23.<br>Ex Libris 9.1.1<br>Circulation Guide,<br>page 13-5.                                                                                  |  |  |

| Preference                                                                      | Description of Preference                                                                                                    | Recommended Setting                                         | Upon Logout? | Documentation                                                                                                    |  |
|---------------------------------------------------------------------------------|----------------------------------------------------------------------------------------------------|-------------------------------------------------------------|--------------|----------------------------------------------------------------------------------------------------|--|
| Print Routing<br>Slips                                                          | Determine whether you want to print Route slips for items that<br>need to be sent to another location after discharging; this setting<br>is needed for UB requests and call slips.<br>Adjust this setting in Circ preferences to override the default<br>setting set in Voyager SysAdmin for printing Route Slips. | Required to check in<br>SysAdmin. Toggle only if<br>needed. | Reset        | <u>CARLI Circ SysAdmin</u><br><u>Guide</u> , page 24.<br><u>Ex Libris 9.1.1</u><br><u>Circulation Guide</u> ,<br>page 13-5.                   |  |
| Print Due<br>Date Slip                                                          | Determine whether you want to print Due Date slips for a<br>patron.<br>Adjust this setting in Circ preferences to override the default<br>setting set in Voyager SysAdmin for printing Due Date slips for<br>patrons.                                                                                              | Set as desired.                                             | Reset        | CARLI Circ SysAdmin<br>Guide, page 26.<br>Ex Libris 9.1.1<br>Circulation Guide,<br>page 13-5.<br>Directions for<br>Printing Due Date<br>Slips |  |
| Fine/Fee/De                                                                     | merit section                                                                                                    |                                                             |              |                                                                                                    |  |
| Use Active<br>Circulation<br>Location as<br>the Default<br>Fines/Fees<br>Filter | If set, this preference limits the display of fines and fees to only<br>those assessed at the Circ Happening Location into which the<br>staff member is logged in. When not selected, operators see all<br>fines and fees, no matter which circ happening location applied<br>the fine/fee.                        | Deselect.                                                   | Persist      | <u>Ex Libris 9.1.1</u><br><u>Circulation Guide</u> ,<br>page 13-6.                                                                            |  |
| Default for<br>Post Against:                                                    | Set one of the options to be the default the logged in staff<br>member will see when posting against a patron's fines/fees.                                                                                                    | Set as desired.                                             | Persist      | <u>Ex Libris 9.1.1</u><br><u>Circulation Guide</u> ,<br>page 13-6.                                                                            |  |
| ITEMS AND SEARCHING TAB                                                         |                                                                                                    |                                                             |              |                                                                                                    |  |
| Item/E-Item Creation section                                                    |                                                                                                    |                                                             |              |                                                                                                    |  |
| Sequence<br>New Item at<br>Top                                                  | Sequences newly-created items and e-items at the beginning or<br>end of the item list in an Item Record.                                                                                                    | Optional. Set as desired.                                   | Persist      | <u>Ex Libris 9.1.1</u><br><u>Circulation Guide</u> ,<br>page 13-8.                                                                            |  |

| Preference                                 | Description of Preference                                                                                                    | Recommended Setting                                                                                                    | Upon Logout? | Documentation                                                                                             |
|--------------------------------------------|----------------------------------------------------------------------------------------------------|----------------------------------------------------------------------------------------------------|--------------|----------------------------------------------------------------------------------------------------|
| Check for<br>Duplicate<br>Item<br>Barcodes | This settings checks whether a newly-applied item barcode is a<br>duplicate of one already in the database.<br>This setting is enabled by default in Circulation for Voyager 9.1.1;<br>it is not controlled by a specific SysAdmin setting like other<br>resetting preferences.                                                                                                    | Recommended to check.                                                                                                    | Reset        | <u>Ex Libris 9.1.1</u><br><u>Circulation Guide</u> ,<br>page 13-8.                                        |
| Magnetic<br>Media                          | The Magnetic Media and Sensitize check box options set item<br>record level flags for interfacing with third-party self-check<br>machines for item check in, check out, and renewal transactions.<br>These are used for magnetic media and sensitize alerts.<br>Select this option to identify it as the default on the Item tab of<br>the Add Bib/Item dialog box when creating item records. | Optional.                                                                                                    | Persist      | Ex Libris 9.1.1<br>Circulation Guide,<br>page 13-9.<br>Ex Libris 9.1.1<br>Cataloging Guide,<br>page 2-68. |
| Sensitize                                  | The Magnetic Media and Sensitize check box options set item<br>record level flags for interfacing with third-party self-check<br>machines for item check in, check out, and renewal transactions.<br>These are used for magnetic media and sensitize alerts.<br>Select this option to identify it as the default on the Item tab of<br>the Add Bib/Item dialog box when creating item records. | Optional.                                                                                                    | Persist      | Ex Libris 9.1.1<br>Circulation Guide,<br>page 13-9.<br>Ex Libris 9.1.1<br>Cataloging Guide,<br>page 2-68. |
| Bypass ISBN<br>Validation                  | If this option is not selected, validation occurs to insure<br>compliance with the ISBN format. Select this option to prevent<br>the validation of the ISBN fields when a bibliographic record is<br>saved to the database.                                                                                                    | Optional.<br>If adding items on-the-fly<br>in circulation that will not<br>become part of the<br>permanent collection it is<br>okay to Bypass.<br>If doing full cataloging in<br>the circulation client,<br>validation would be<br>desirable. | Persist      | <u>Ex Libris 9.1.1</u><br><u>Circulation Guide</u> ,<br>page 13-8.                                        |

| Preference                             | Description of Preference                                                                                                    | Recommended Setting                                                                                                    | Upon Logout? | Documentation                                                      |  |
|----------------------------------------|----------------------------------------------------------------------------------------------------|----------------------------------------------------------------------------------------------------|--------------|--------------------------------------------------------------------|--|
| Bypass ISSN<br>Validation              | If this option is not selected, validation occurs to insure<br>compliance with the ISSN format. Select this option to prevent<br>the validation of the ISSN fields when a bibliographic record is<br>saved to the database.                                                                                                    | Optional.<br>If adding items on-the-fly<br>in circulation that will not<br>become part of the<br>permanent collection, it is<br>okay to Bypass.<br>If doing full cataloging in<br>the circulation client,<br>validation would be<br>desirable. | Persist      | <u>Ex Libris 9.1.1</u><br><u>Circulation Guide</u> ,<br>page 13-8. |  |
| Searching se                           | Searching section                                                                                                    |                                                                                                    |              |                                                                    |  |
| Title Search-<br>Auto<br>Truncation    | When searching by title, or other indexes, this automatically adds<br>a wildcard character to the end of our search. For example, this<br>allows a search for the first part of a title, rather than the<br>complete title, to retrieve results.                                                                                                    | Recommended to check.                                                                                                    | Persist      | <u>Ex Libris 9.1.1</u><br><u>Circulation Guide</u> ,<br>page 13-9  |  |
| Title Search-<br>Retain Last<br>Search | When retain last search is selected, Voyager will remember the<br>last search you performed during the session, to make it easier to<br>perform the search again. The search history is cleared when you<br>exit Circulation.                                                                                                    | Optional, but the setting can be useful.                                                                                                    | Persist      | <u>Ex Libris 9.1.1</u><br><u>Circulation Guide</u> ,<br>page 13-9  |  |
| Search Result<br>Colors                | <ul> <li>Specifies a text and background color to apply to titles that display in bibliographic search results to indicate that the record is suppressed in the OPAC.</li> <li>To apply a different background color, select the top left area of the button.</li> <li>To apply a different text color, select the bottom right area of the button.</li> </ul> | Set as desired.                                                                                                    | Persist      | Ex Libris 9.1.1<br>Circulation Guide,<br>page 13-10                |  |
| Default<br>Patron Search               | Determines the default search type for the patron search screen.                                                                                                    | Set as desired.                                                                                                    | Persist      | Ex Libris 9.1.1<br>Circulation Guide,<br>page 13-10                |  |